調布市立石原小学校

## 2~6年生の児童のみなさんと保護者の方へ

9月1日(水)は、GoogleのMeetに接続できるかどうかを確かめます。

## ※以下のことを、<u>9月1日(水)9:30までに</u>iPad で必ずしてください!

- ・しばらくログインしていないと、再度ログインを求められます。必ず iPad に触わりながら行ってください。
- ・以下のことができていないと、Google の Meet に接続できないことがあります。
- ・この日に学童へ行く児童は、iPadを持って行っていいことになっています。
- 1. [Classroom]

にログインできているか、必ず確認しておいてください。

- 2. ログインできたら、「Classroom」内に入り、担任からのお知らせなど、新しい情報がないか、 確認してください。
- もしログインできず、右の画面が出てしまったら、「児 童用 iPad 保護者向けガイドブック」 P3 にある以前 記入した、G suite ID とパスワードを参照し、入力 してログインしてください。

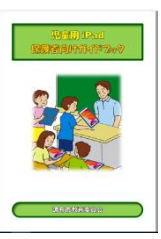

←「児童用 iPad 保護者向けガイドブック」 <u>(学校 HP にも掲載してあります。)</u>

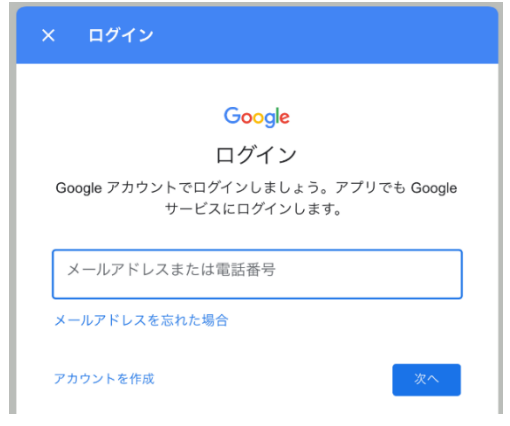

4. 9月6日(月)には、全員 iPad を持ってきてください。

登校するときまでに、「児童用 iPad 保 護者向けガイドブック」P3の、G suite ID とパスワードを iPad のカメラで撮 り、本体に保存しておいてください。

|                       |   |                  | EG Suit       |
|-----------------------|---|------------------|---------------|
| G Suite ID            | S | @chofucity.ed.jp | ントのお に記載する初期/ |
| パスワード                 | 2 |                  | ドはのな<br>用します  |
| G Suite アカウントについてのお願い |   |                  |               |

- 5. Meet に入れなかった場合や、ID とパスワードを忘れてしまった場合は、9月6日(月)の始 業式の日に、教師が再確認しますので、9月6日(月)にご連絡ください。
- 6.「Classroom」にログインできて9月1日(水) Meet に参加する際は、この紙の2ページ目 を参照してください。

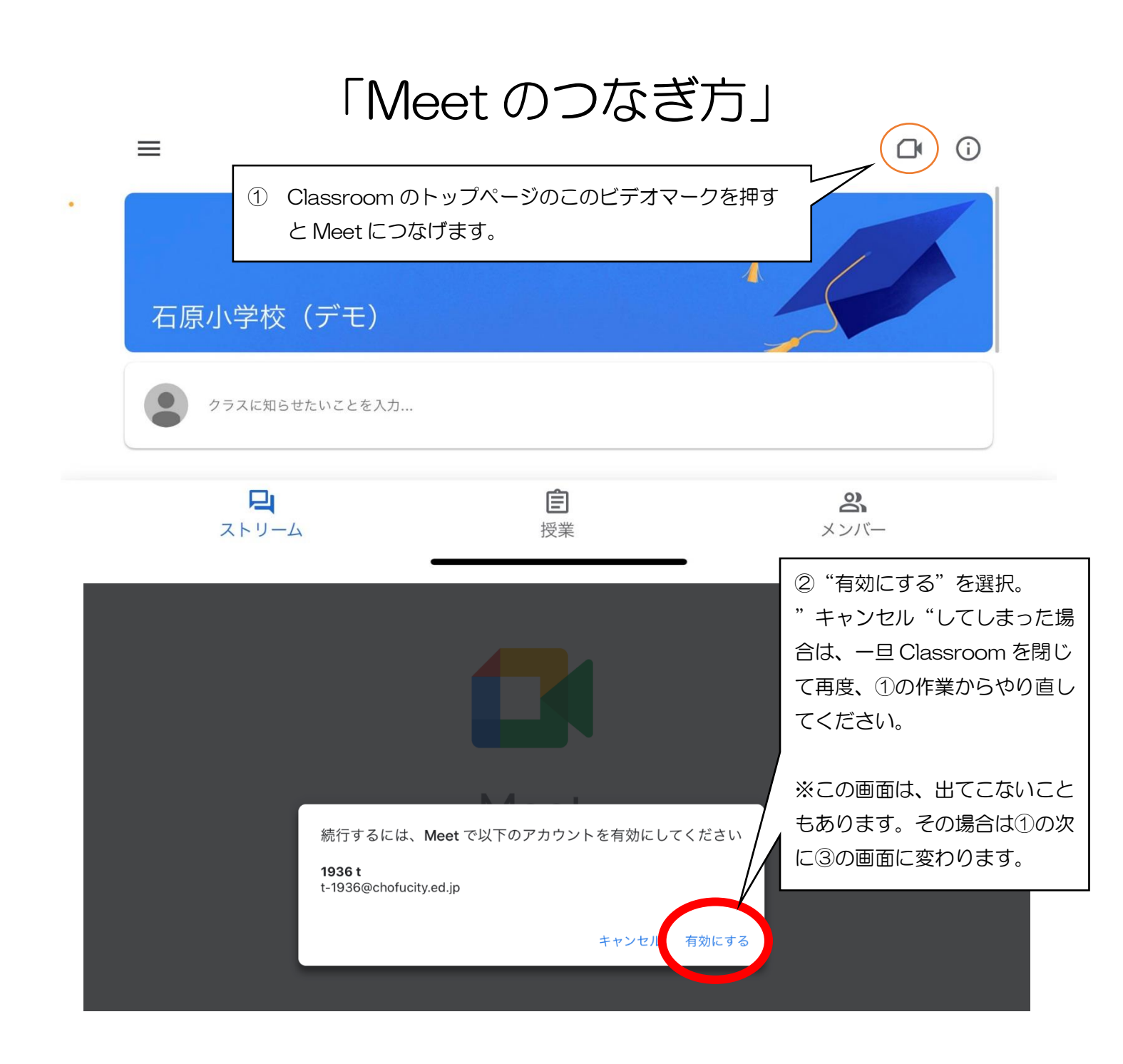

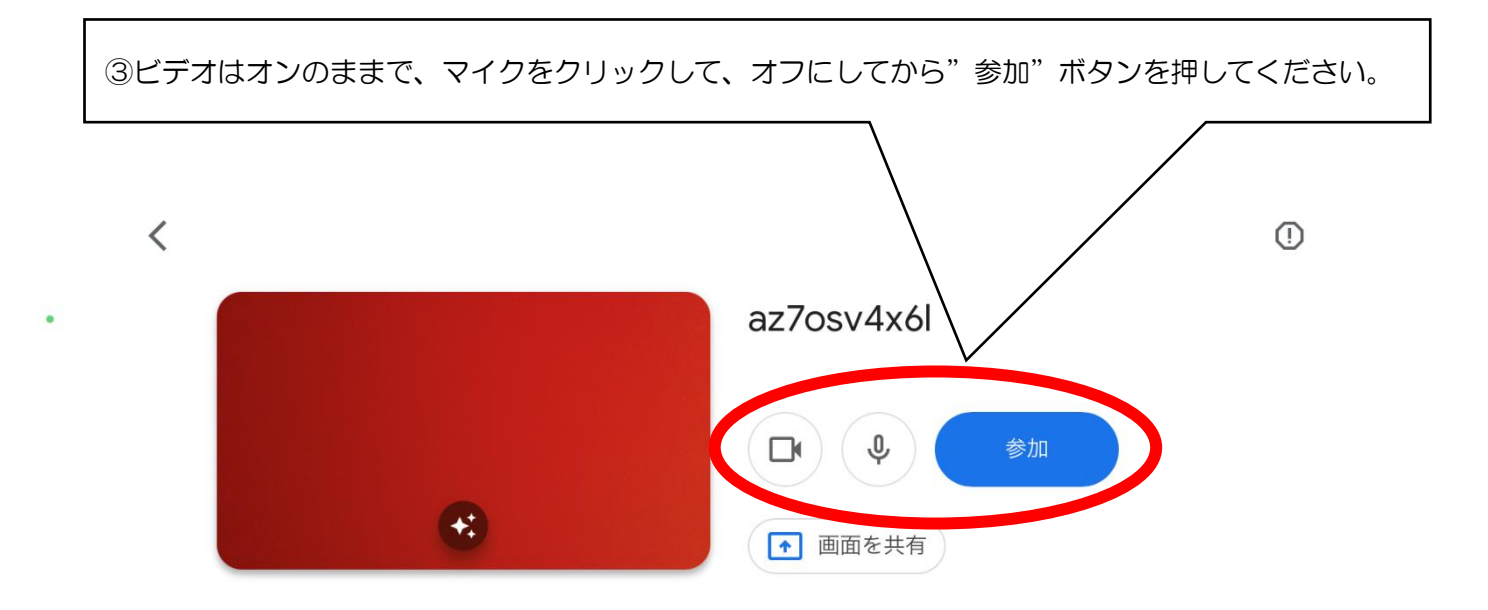